# PINNACLE 45 DIRECT-READING DEPLOYMENT GUIDE

Use and Disclosure of Data Information contained herein is classified as EAR99 under the U.S. Export Administration Regulations. Export, reexport or diversion contrary to U.S. law is prohibited.

The Party

P/N 95B-6143-00 (July 2023) © 2023 Teledyne RD Instruments, Inc. All rights reserved.

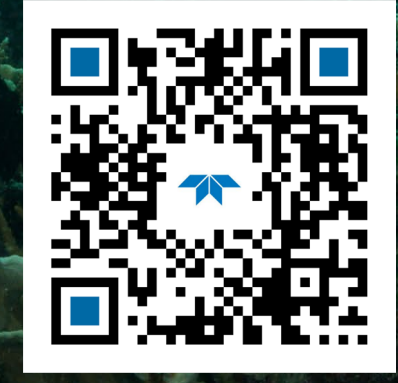

https://www.teledynemarine.com U.S. Patent No. 11,333,757

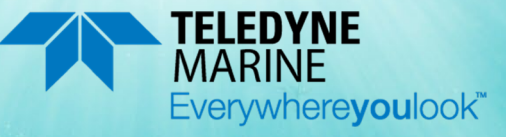

Page ii

#### TABLE OF CONTENTS

| System Turnaround Overview | 1  |
|----------------------------|----|
| Connecting to the Pinnacle | 2  |
| PRE-DEPLOYMENT CHECKS      | 5  |
| PLANNING THE DEPLOYMENT    | 9  |
| Collecting Data            | 12 |
| Conclusion                 | 14 |
| CONCLUSION                 | 14 |

#### HOW TO CONTACT TELEDYNE RD INSTRUMENTS

If you have technical issues or questions involving a specific application or deployment with your instrument, contact our Field Service group:

| Teledyne RD Instruments                      |                                       | Teledyne RD Instruments Europe                                       |
|----------------------------------------------|---------------------------------------|----------------------------------------------------------------------|
| 14020 Stowe Drive<br>Poway, California 92064 |                                       | 2A Les Nertieres<br>5 Avenue Hector Pintus<br>06610 La Gaude, France |
| Phone +1 (858) 842-2600                      |                                       | Phone +33(0) 492-110-930                                             |
| Sales – <u>rdisales@teledyne.com</u>         |                                       | Sales – <u>rdie@teledyne.com</u>                                     |
| Field Service – rdifs@teledyne.com           |                                       | Field Service – rdiefs@teledyne.com                                  |
|                                              | Client Services Administration – rdie | csadmin@teledyne.com                                                 |

Web: <u>https://www.teledynemarine.com</u>

For all your customer service needs including our emergency 24/7 technical support, call +1 (858) 842-2700

#### **Self-Service Customer Portal**

Use our online customer portal at <u>https://www.teledynemarine.com/support/RDI/technical-manuals</u> to download manuals or other Teledyne RDI documentation.

#### **Teledyne Marine Software Portal**

Teledyne RD Instruments Firmware, software, and Field Service Bulletins can be accessed only via our Teledyne Marine software portal. To register, please go to <u>https://tm-portal.force.com/TMsoftwareportal</u> to set up your customer support account. After your account is approved, you will receive an e-mail with a link to set up your log in credentials to access the portal (this can take up to 24 hours). Once you have secured an account, use the Teledyne Marine software portal to access this data with your unique username and password. If you have an urgent need, please call our Technical Support hotline at +1-858-842-2700. NOTES

# System Turnaround Overview

Pinnacle 45 Direct-Read deployments in real time collect, view, and process data collected using the *VmDas* software that is included as part of the Pinnacle Utilities software.

The typical Direct-Reading deployment involves the following tasks:

- 1. Connect to the Pinnacle ADCP using *Pinnacle Utilities*. Use *Pinnacle Utilities* to run the pre-deployment tests.
- 2. Plan your vessel-mount deployment.
- 3. Click the **Deploy** button on *Pinnacle Utilities* and then choose *VmDas*.
- *VmDas* will start collecting data.

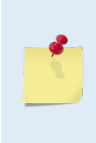

If needed, stop collecting data and modify any customized or specific VmDas settings. For example, there may be a need to turn on the use of GPS or an external heading/pitch/roll device or turn on data export. See the VmDas User's Guide by clicking on the Help menu. *VmDas* will remember the settings on the Data Options screens and use them each time data collection is started.

Connect and run pre-deployment tests

Plan & Deploy

Collect Data with VmDas

All real-time data is collected, viewed, processed, and played back using *VmDas*. When using the DR system type and Vessel Mount wizard, no data is recorded to the Pinnacle's internal recorder. Data is recorded to the *Pinnacle Utilities* working folder.

For information on VmDas, see the VmDas User's Guide by clicking Help in the software.

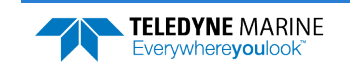

Page 1

## Connecting to the Pinnacle

### **C**ONNECTING TO THE **P**INNACLE INCLUDES THE FOLLOWING STEPS:

- Using Pinnacle Utilities to Connect to the Pinnacle
- Setting the System Type to DR

## Connecting to the Pinnacle

To establish communications with the Pinnacle:

- 1. Start the Pinnacle Utilities software.
- 2. Connect the Pinnacle deck box and apply power as shown in the Getting Started guide. Wait five seconds.
- 3. On power up, the system runs a self-test and the LED will blink.
- 4. Select **New Serial Connection** or **New Ethernet Connection** depending on the underwater cable type.
- 5. Enter the ADCP's communication settings.

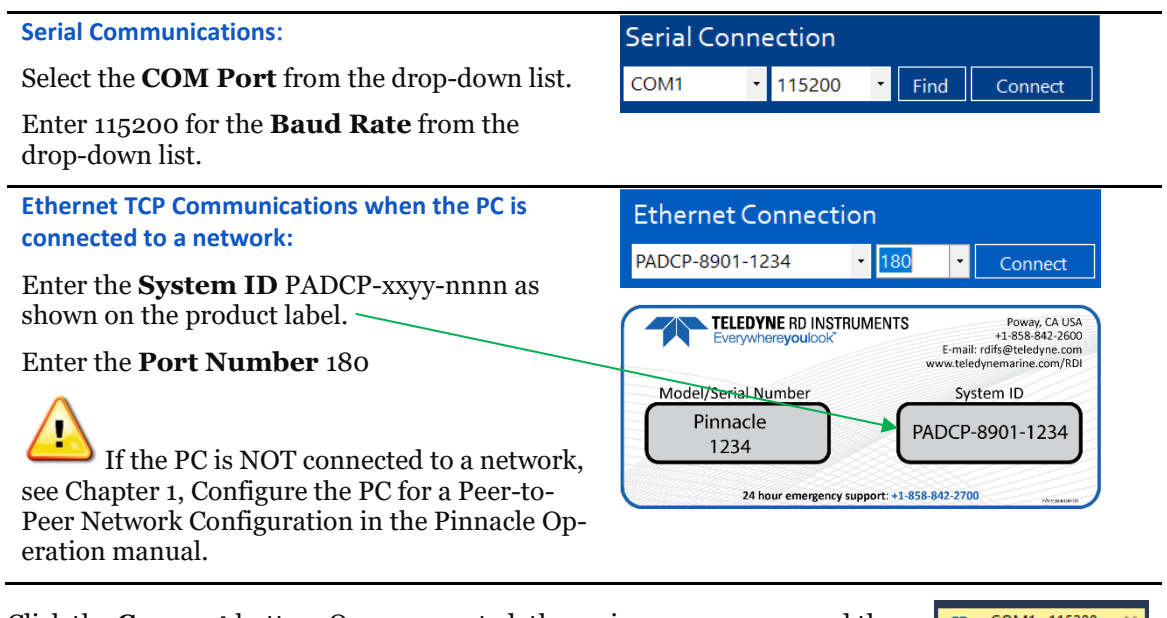

6. Click the **Connect** button. Once connected, the main screen opens, and the session tab will show.

🐅 COM1 : 115200

If the Pinnacle is NOT deployed it will go to sleep in five minutes if there is no activity. This is true regardless of Direct-Reading, Self-Contained, Serial COM, or Ethernet communications. The only exception is when Ethernet is connected, and a link is detected. In this case the system will NOT go to sleep.

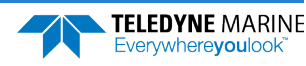

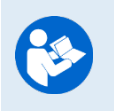

Read the Getting Started with the Pinnacle for information on how to connect the cables.

For more information on *Pinnacle Utilities*, click the Help icon (2) to open the Pinnacle Utilities Software help file.

## **LED** Indications

There is one blue LED mounted on the side of the transducer housing. The blink rates indicate the Pinnacle status as defined below. The LED blinks in an 8-bit pattern representing two seconds of time. Each bit represents 0.25 seconds. A 1 indicates the LED is on, a 0 indicates the LED is off.

**Serial Not Deployed:** The Pinnacle is configured to communicate via serial channels. The pattern is 10001110 and repeats as long as the system is active. Visually (8 seconds shown):

**Ethernet Not Deployed:** The Pinnacle is configured to communicate via Ethernet channels. The pattern is 10101110 and repeats as long as the system is active. Visually (8 seconds shown):

|  |  |  |  |  |  |  |  |  |  |  |  |  |  |  | 4 |
|--|--|--|--|--|--|--|--|--|--|--|--|--|--|--|---|
|  |  |  |  |  |  |  |  |  |  |  |  |  |  |  |   |
|  |  |  |  |  |  |  |  |  |  |  |  |  |  |  |   |
|  |  |  |  |  |  |  |  |  |  |  |  |  |  |  |   |

**Deployed to Ping Now:** The pattern is 10001000 and repeats for fifteen minutes. Visually (8 seconds shown):

**Deployed to ping in the future:** The pattern is 1000000 and repeats for fifteen minutes. Visually (8 seconds shown):

| _ |  |  |  |  |  |  |  |  |  |  |  |  |  |  |  |          |                                         |
|---|--|--|--|--|--|--|--|--|--|--|--|--|--|--|--|----------|-----------------------------------------|
|   |  |  |  |  |  |  |  |  |  |  |  |  |  |  |  |          |                                         |
|   |  |  |  |  |  |  |  |  |  |  |  |  |  |  |  |          | ( i i i i i i i i i i i i i i i i i i i |
|   |  |  |  |  |  |  |  |  |  |  |  |  |  |  |  |          |                                         |
|   |  |  |  |  |  |  |  |  |  |  |  |  |  |  |  | <u> </u> |                                         |

On cold-start power up, the Pinnacle runs a self-test. If the self-test passed, the pattern is 10101010 for two seconds, followed by the "not deployed" state. Visually (8 seconds shown):

# Self-Test Passed Serial:

Self-Test Passed Ethernet:

If the self-test does not pass, then the pattern is 10101010 and is repeated until successful user intervention. Visually:

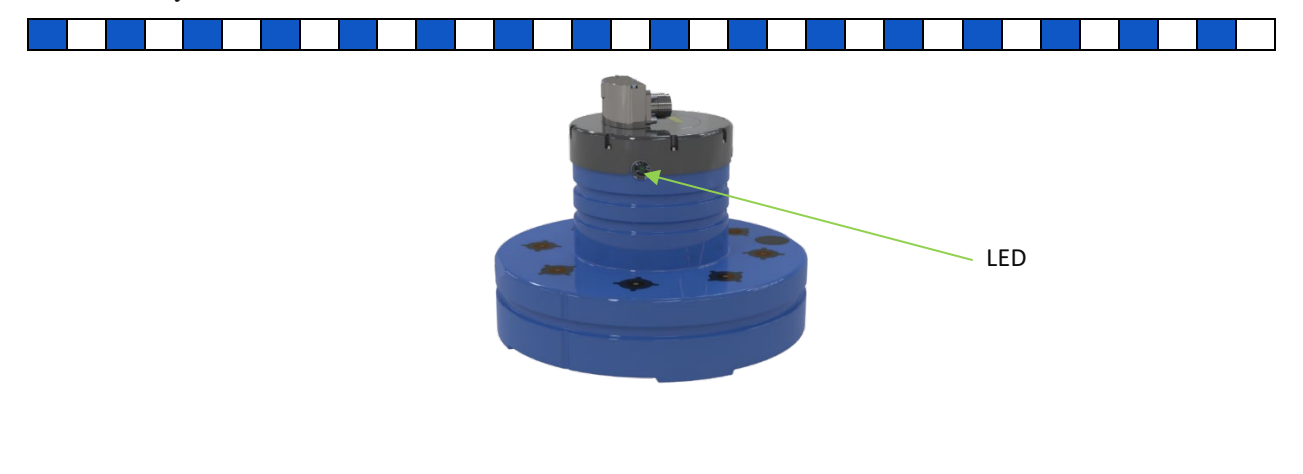

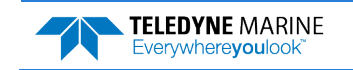

## Setting the System Type

The Pinnacle system type can be Direct-Reading (DR) or Self-Contained (SC). Based on the system type, *Pinnacle Utilities* sets important parameters.

#### To change the system type to DR:

- 1. Start *Pinnacle Utilities* and connect to the Pinnacle ADCP.
- 2. Click **Open** on the System + Sensors box.
- 3. Click **Change** on the Change System Type box.
- 4. Select the **DR** system type from the drop-down list to match the Pinnacle configuration.

| System + Sensors | Change System Type | Pinnacle DR |
|------------------|--------------------|-------------|
| Open             | Change             |             |

| <ul> <li>Check that you have all the Pinnacle parts.</li> <li>Check that the software and documentation is installed.</li> <li>Connect to the Pinnacle</li> </ul> | <ul> <li>Read the Getting Started with the Pinnacle</li> <li>Always close the TRDI software connection to the system by clicking on the X (×) in the session tab and then power down the Pinnacle before disconnecting the Ethernet cable. If the Ethernet link drops while an active connection exists with TRDI Software, then you may need to cycle power to the Pinnacle to reconnect.</li> </ul> |
|----------------------------------------------------------------------------------------------------|----------------------------------------------------------------------------------------------------|
| <ul> <li>Set the System Type to DR</li> </ul>                                                                                                    | Based on the system type, <i>Pinnacle Utilities</i> sets where the data will be recorded, to allow or not allow a deployment if a working recorder is not detected, and to enable or disable data buffering. For more information, see the CD and CG commands in the Pinnacle Operation manual.                                                                                                    |

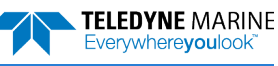

# Pre-Deployment Checks

### **D**EPLOYING THE **P**INNACLE INCLUDES THE FOLLOWING STEPS:

- Setting the Pinnacle clock
- Testing the Pinnacle
- Zero pressure sensor

Pinnacle Utilities has a user-friendly interface for running the pre-deployment tests.

## Setting the Pinnacle Clock

The real-time clock (date and time) within the Pinnacle maintains the correct time while system power is removed. The clock is powered by a lithium battery on the CPU board.

### To set the ADCP's real-time clock:

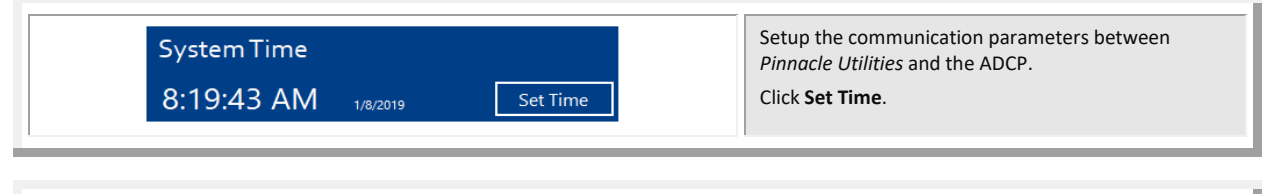

| Set System Time     | ×            | Choose Set Local or Set GMT. Pinnacle Utilities will         |
|---------------------|--------------|--------------------------------------------------------------|
| SetTime             |              | set the clock to match the PC's time or GMT.                 |
| Local time -7 hours | Successful   | Click <b>OK</b> at the <b>Clock set successfully</b> screen. |
| 9:48:03 AM 9/4/2019 | Set Local    |                                                              |
| UTC/GMT time        | Clock set su | uccessfully                                                  |
| 4:48:03 PM 9/4/2019 | Set GMT      |                                                              |
| Manual Time         |              | OK                                                           |
| 19/09/04 09:47:55   | Set          |                                                              |

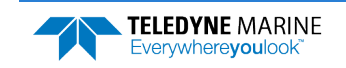

## Testing the Pinnacle

## To run the Built-in tests:

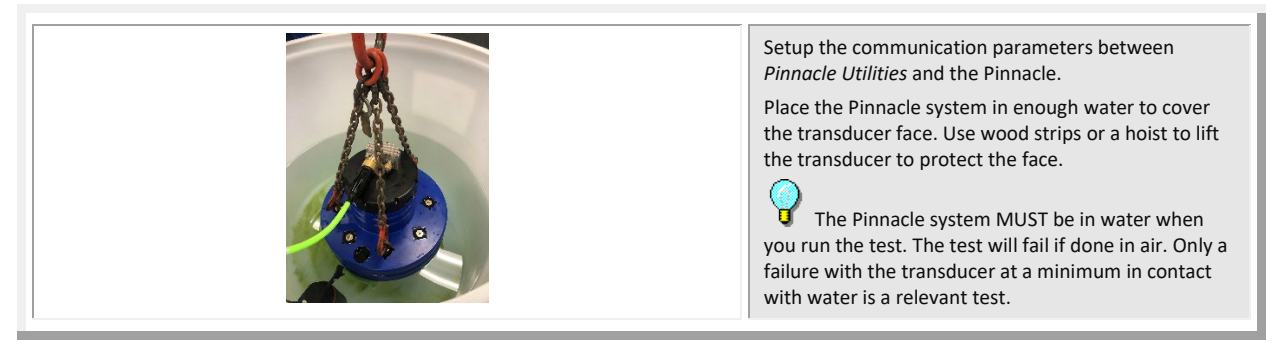

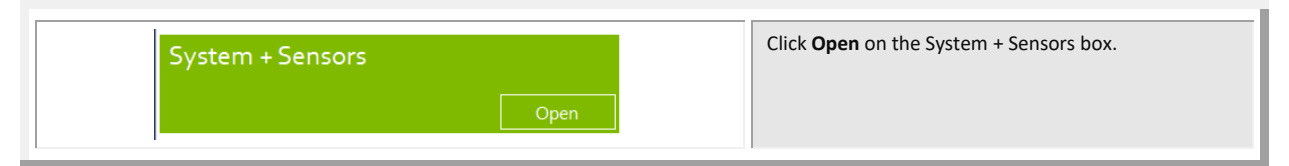

| SystemTests       | Successful X<br>All tests passed | Click on the System Tests <b>Run</b> button.<br>Click <b>OK</b> at the <b>All tests passed</b> screen. |
|-------------------|----------------------------------|----------------------------------------------------------------------------------------------------|
| Tests not run Run | ОК                               |                                                                                                    |

## Testing the Sensors

To view the sensor data:

| System + Sensors | Start <i>Pinnacle Utilities</i> and connect to the Pinnacle ADCP.<br>Click <b>Open</b> on the System + Sensors box. |
|------------------|----------------------------------------------------------------------------------------------------|
|------------------|----------------------------------------------------------------------------------------------------|

| Senso | or Data | Click <b>Start</b> on the Senso | r Data button. |
|-------|---------|---------------------------------|----------------|
|       | Start   |                                 |                |

| * Sensors                |                 | - 🗆 ×   | To verify the sensors are functional rotate and ti                                                                                                    |
|--------------------------|-----------------|---------|----------------------------------------------------------------------------------------------------|
| Temperature.<br>23.06 °⊂ | Heading 69.96 ° | 0.09    | system and verify the Pitch and Roll sensor data<br>reasonable. Rotate the system clockwise and ver<br>the heading increases. Validate the accuracy of b     |
| Roll                     | Depth           | Voltage | 3 at 0, 90, and 180 degrees. If the heading is off b<br>more than 2 degrees, calibrate the compass. If th<br>more size is not zero, zero the pressure consor |
|                          |                 | 31.07 V | Click the <b>X</b> on the <b>Sensors</b> screen to exit the sens<br>test.                                                                                    |

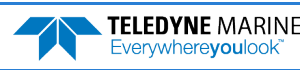

## Zero the Pressure Sensor

Zero the pressure sensor at the deployment site, prior to deploying the Pinnacle in the water.

#### To zero the pressure sensor:

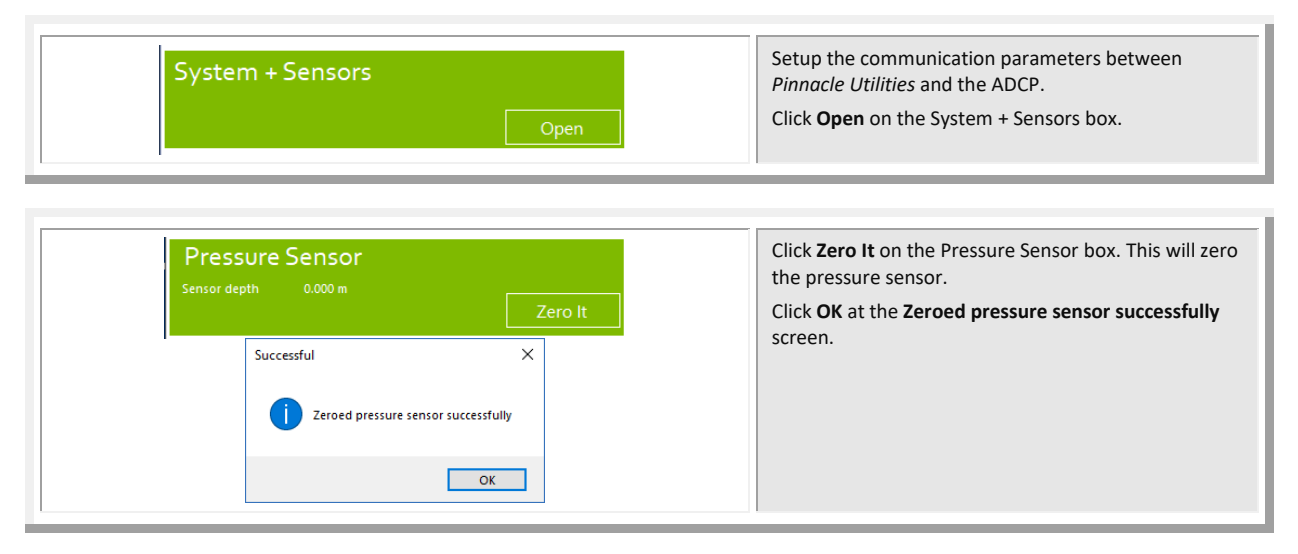

## **Testing for Acoustic Interference**

Observation of the acoustic interference plots will provide information about interference to the Pinnacle ADCP. The *Pinnacle Utilities* software provides the user with a frequency domain plot (~100% bandwidth) of the Pinnacle's four receiver channels during a sampling interval.

#### To view the Acoustic Interference Analysis data:

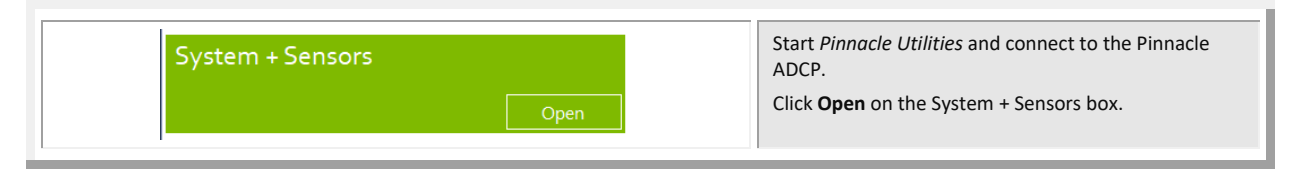

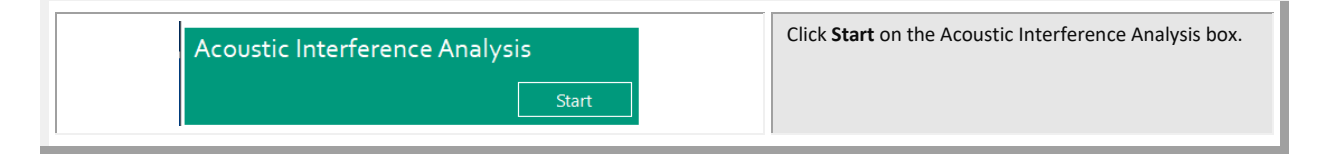

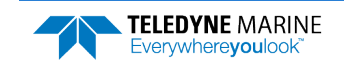

| Mode Narowtand - Sanda 104                                                                                                    |                                                                                                    | Averaging 🕘 ON | Use the <b>On/Off</b> switch to turn on or off Averaging.                                |
|----------------------------------------------------------------------------------------------------|----------------------------------------------------------------------------------------------------|----------------|------------------------------------------------------------------------------------------|
| -                                                                                                    | Nameeband Power rate (dB)                                                                                                    |                | Move devices that may cause interference closer to                                       |
| 22                                                                                                    | a billion                                                                                                    | Beam 1         | the Pinnacle transducer. Observe changes in the plots. Interference will show as spikes. |
| 22 -<br>-42 -<br>                                                                                                    |                                                                                                    | Beam 2         | It takes a few seconds for the Acoustic                                                  |
| 10                                                                                                    |                                                                                                    |                | Interference data to display.                                                            |
| 13                                                                                                    |                                                                                                    | Beam 3         |                                                                                          |
| -33                                                                                                    | and the second design of the second design of the s |                |                                                                                          |
| 87<br>(growp started<br>10 2 22 42<br>Aunyef 1<br>12 2<br>12 2<br>12<br>12<br>12<br>12<br>12<br>12<br>12<br>12<br>12<br>1 |                                                                                                    | Beam 4         |                                                                                          |
| 42<br>43                                                                                                    | have been and the second second second second second second second second second second second second second se                                                                                                    |                |                                                                                          |
| 20 15 10                                                                                                    | s a b<br>requery dest                                                                                                    | 10 15          | 22                                                                                       |

| <ul> <li>All maintenance items (as needed) were<br/>done including set clock, run tests, and<br/>zero pressure sensor.</li> </ul> | Read Chapter 2 in the Pinnacle Operation<br>Manual for information on how to<br>install/mount the Pinnacle for a<br>deployment. |
|----------------------------------------------------------------------------------------------------|----------------------------------------------------------------------------------------------------|
| You should test the Pinnacle ADCP:                                                                                                |                                                                                                    |
| <ul> <li>When you first receive the system.</li> </ul>                                                                            | The Pinnacle system MUST be in water                                                                                            |
| <ul> <li>Before each deployment or every six months.</li> </ul>                                                                   | when you run the test. The test will fail if<br>done in air. Only a failure with the<br>transducer at a minimum in contact with |
| <ul> <li>When you suspect instrument problems.</li> </ul>                                                                         | water is a relevant test.                                                                                                    |
| <ul> <li>After each deployment.</li> </ul>                                                                                        |                                                                                                    |

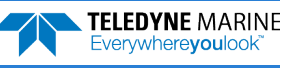

# Planning the Deployment

### **P**LANNING THE **D**EPLOYMENT INCLUDES THE FOLLOWING STEPS:

### Creating a vessel mount command file using Pinnacle Utilities

Use Pinnacle Utilities to plan the deployment and create a command file.

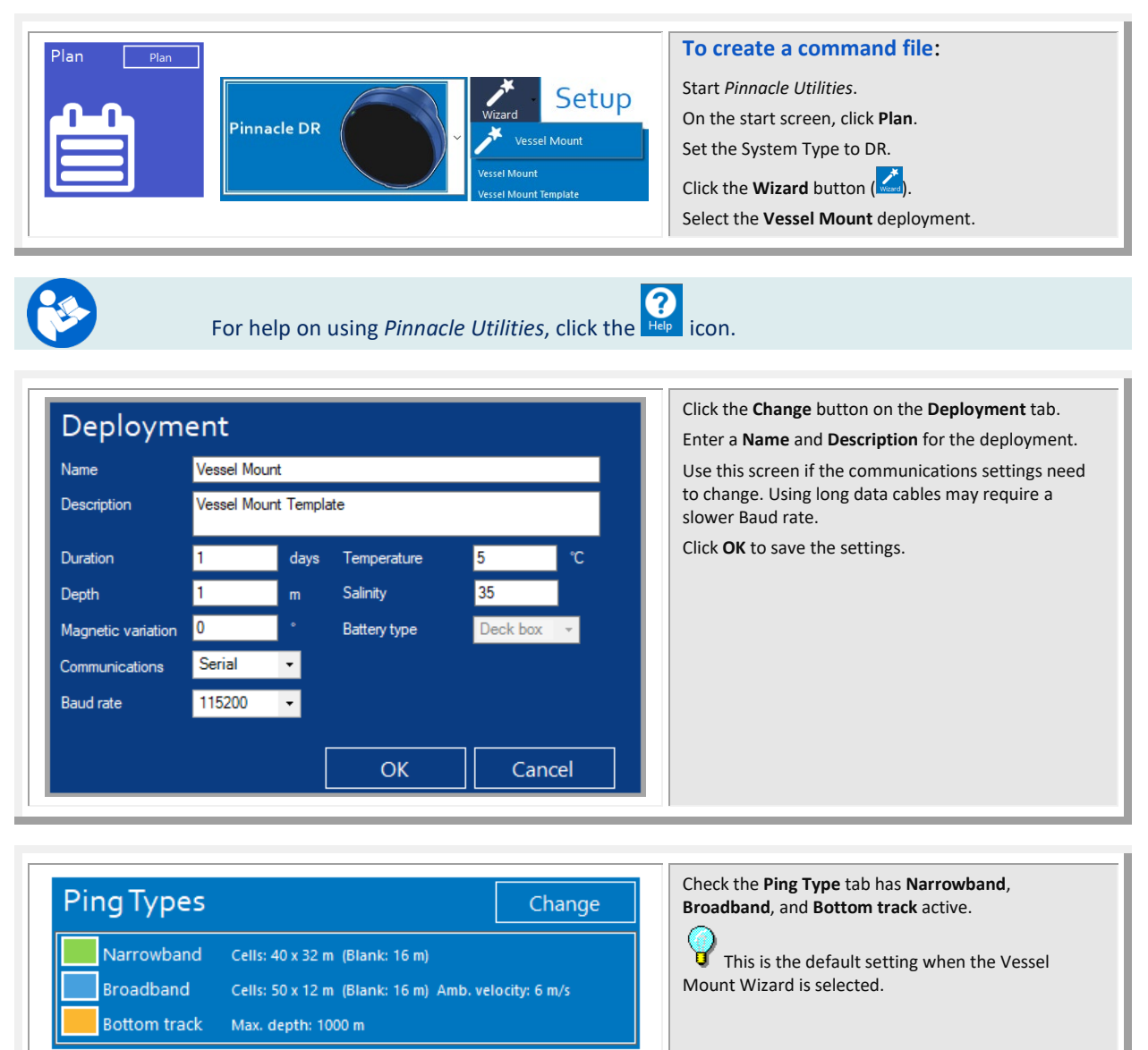

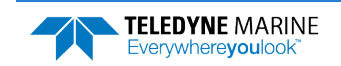

| Schedule                                                                                                    | 00:00:16                                                             | Change<br>00:00:24                                 | Set the Schedule tab to use Interleaved, ping as fast<br>as possible, and Number of pings to 1.<br>If data will be collected with VmDas, the Water<br>profile, Narrowband profile, and Bottom track pings<br>must be set to 1.<br>This is the default setting when the Vessel<br>Mount Wizard is selected.                                                                                       |
|----------------------------------------------------------------------------------------------------|----------------------------------------------------------------------|----------------------------------------------------|----------------------------------------------------------------------------------------------------|
| Output         Coordinate system       Beam         Input trigger       Rising edge       De         Output trigger       Off       •            | elay 0 ms Timed                                                      | out <mark>0 s</mark><br>Cancel                     | Click the <b>Change</b> button on the <b>Output</b> tab.<br>Use this screen to set up the Input and Output<br>triggers if needed.<br>Click <b>OK</b> to save the setting.<br>The coordinate system is set to <b>Beam</b> , but<br><i>VmDas</i> will set the EX command and data is recoded<br>externally to the working folder (i.e. no data is<br>recorded on the internal recorder (SD card)). |
| First cell range         Last cell range         Max profiling range         Standard deviation         Ensemble size         Bottom track range | ES<br>NB E<br>48 22<br>1296 61<br>1075 51<br>0.3 0.3<br>0 261<br>165 | BB m<br>28 m<br>16 m<br>19 m<br>37 m/s<br>10 bytes | View the Storage required consequence and verify<br>the computer used to collect data has sufficient hard<br>disk space.<br>Storage required is shown for one day.                                                                                                    |
| Min ping interval<br>Storage required<br>Power usage<br>Battery usage<br>Max duration                                                            | 7<br>3<br>19<br>N/<br>N/                                             | .2 s<br>30 MB<br>31 Wh<br>/A %<br>/A days          |                                                                                                    |

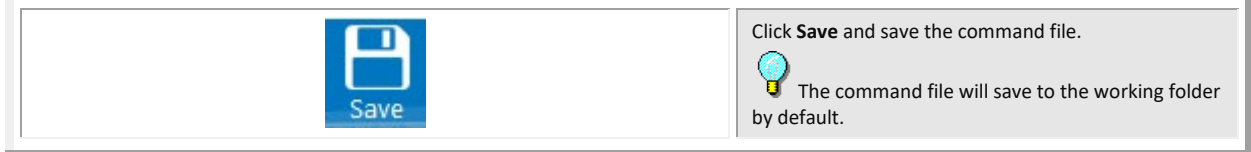

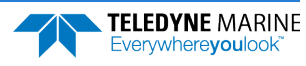

| <ul> <li>Check the System Type is set to DR</li> </ul>                              | Pinnacle Utilities sets where the data will<br>be recorded, to allow or not allow a<br>deployment if a working recorder is not<br>detected, what wizards are available, and<br>to enable or disable data buffering. For<br>more information, see the CD and CG<br>commands in the Pinnacle Operation<br>manual. |
|-------------------------------------------------------------------------------------|----------------------------------------------------------------------------------------------------|
| <ul> <li>Check that the resources for the<br/>deployment are acceptable.</li> </ul> | Use the Pinnacle Utilities screens to verify all consequences.                                                                                                    |
|                                                                                     | If data will be collected with VmDas, the<br>Water profile, Narrowband profile, and<br>Bottom track pings must be set to 1.                                                                                                    |

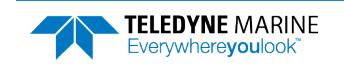

# Collecting Data

### **COLLECTING DATA INCLUDES THE FOLLOWING STEPS:**

- ✓ Starting VmDas
- Viewing data using the VmDas software

All Real-Time data is collected, viewed, processed, and played back using *VmDas*.

| System + Sensors      | Start <i>Pinnacle Utilities</i> and connect to the Pinnacle ADCP.<br>Run the <u>pre-deployment checks</u> .                      |
|-----------------------|----------------------------------------------------------------------------------------------------|
| Change System Type    | On the System + Sensors screen, change the System<br>Type to DR.                                                                 |
| Setup Data Collection | Click <b>Start</b> on the Setup Data Collection box.                                                                             |
| Pinnacle DR           | Use the <i>Pinnacle Utilities</i> Wizard to plan a <b>Vessel</b><br><b>Mount</b> deployment (see <u>Planning a Deployment</u> ). |
|                       |                                                                                                    |

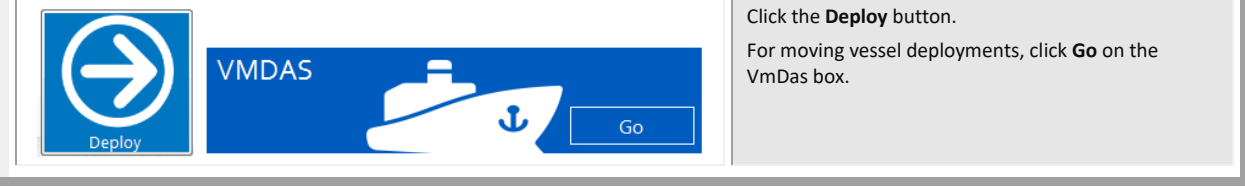

|                                                                                                    | <i>VmDas</i> will begin collecting data.                                                                                                    |
|----------------------------------------------------------------------------------------------------|----------------------------------------------------------------------------------------------------|
| L         L         L <thl< th=""> <thl< th=""> <thl< th=""> <thl< th=""></thl<></thl<></thl<></thl<> |                                                                                                    |
| VmDas ×                                                                                                    | Note that <i>VmDas</i> will open in <b>Monitor</b> mode. When<br>you exit <i>VmDas</i> , the ADCP will continue pinging.<br>Connect again to the ADCP with <i>Pinnacle Utilities</i> to<br>stop pinging. |

OK

| <ul> <li>Use the Pinnacle Utilities Plan screens to<br/>create the command file.</li> </ul> | Use the <i>Pinnacle Utilities</i> Vessel Mount<br>Wizard to plan or open a deployment.                                      |
|---------------------------------------------------------------------------------------------|----------------------------------------------------------------------------------------------------|
|                                                                                             | If data will be collected with VmDas, the<br>Water profile, Narrowband profile, and<br>Bottom track pings must be set to 1. |

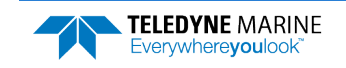

# Conclusion

Congratulations! You have completed the Pinnacle Direct-Reading Deployment Guide. Read the following chapters in the Pinnacle Operation Manual for more detailed information.

### **PINNACLE OPERATION MANUAL**

### Chapter 1 – Overview This chapter includes an overview of the Pinnacle features, options, computer and power requirements, and connecting to the Pinnacle. Chapter 2 – Installation Use this chapter to plan your installation requirements. Chapter 3 – Deployments Use this chapter for an overview of collecting data using Pinnacle Utilities and the data file structure. Chapter 4 – Maintenance This chapter covers Pinnacle maintenance. Use this section to make sure the Pinnacle is ready for a deployment. Chapter 5 – Troubleshooting Use this chapter if the Pinnacle fails the pre-deployment test. Chapter 6 – Returning Systems to TRDI for Service Use this information to obtain a Return Material Authorization (RMA) number if the Pinnacle needs to be returned to TRDI. Chapter 7 – Specifications This chapter includes specifications and dimensions for the Pinnacle (including outline installation drawings). Chapter 8 – Commands This chapter explains how commands used by the Pinnacles. Output Data Format This chapter explains the PDO output data format used by the Pinnacles.

#### Appendix – LongRanger to Pinnacle Transition

Use this appendix if you are a LongRanger user and now using a Pinnacle system

## PDDecoder Library in C language

The Teledyne Marine PDDecoder library is an open-source library written in C language to decode the PDo data formats that are commonly output by Teledyne Marine/Teledyne RD Instruments ADCPs.

Available for download from the Teledyne portal at https://tm-portal.force.com/TMsoftwareportal/s/

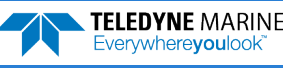